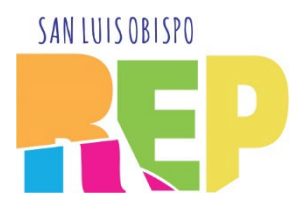

## How to Redeem Four Show Pass

To help you you get acclimated to the system, we've put together this handy step-by-step guide. If you don't want to redeem online or have any difficulty, please call our Box Office during regular hours (W - F, 3 - 6 pm) or leave a message any time and we'll be happy to help you book your seats.

By far the easiest way to redeem your pass is to have it linked to your email address. If you received your passes as a gift, or have never given us an email, give us a call so we can make sure your account is linked to your passes.

If you have any questions or problems, please don't hesitate to give us a call at 805-786-2440

## LOG ON

If you haven't already done so, you'll need to set up an account for our ticketing website. The account is linked to your email address that we have on file. Once you have entered your email address and password, click Login.

### SLO Repertory Theatre Login

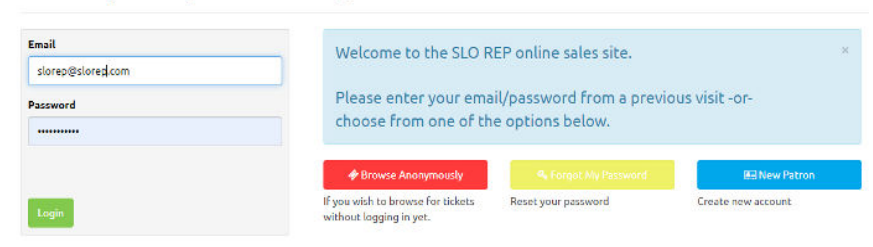

NOTE: If you haven't already, you must purchase your Pass prior to booking and paying for your seats.

# **BUY TICKETS**

Next, you'll arrive at your home page where you can check on all aspects of your account. To simply buy tickets, click on TICKETS at the top of the page. If you're on a mobile device, you may have to click on a menu icon to reveal the TICKETS link.

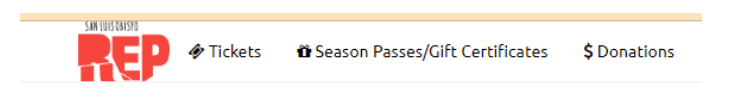

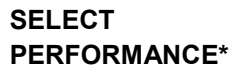

You'll be given a list of performances to select from. Select the correct show date and time.

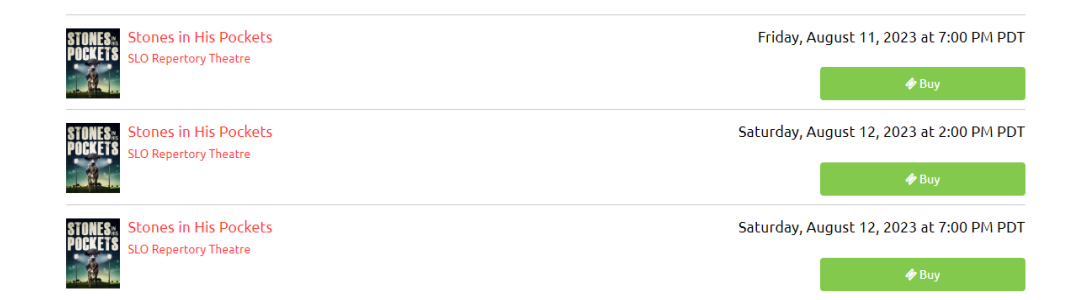

# SELECT SEATS

| SELECT SEATS                                                      |                          |                                                                                                    |
|-------------------------------------------------------------------|--------------------------|----------------------------------------------------------------------------------------------------|
| Once you are on the correct date                                  |                          | How to choose your seats: ×                                                                                                    |
| and time, select your seats                                       | Choose Highlighted Seats | <ol> <li>Click one or more available seats on the seating chart below</li> <li>Click the Choose Highlighted Seats button</li> </ol> |
| "Choose Highlighted Seats" and<br>then "Buy Tickets Shown Above." | Suggest 2 Good Seats     | Drag the seating chart or zoom in/out to move to different areas of the venue                                                       |
|                                                                   |                          |                                                                                                    |

### **PAYING WITH YOUR PASS**

Your shopping cart will pop up and show you the tickets, date, and time. Please confirm that all of the information is correct. To use your passes, click Redeem My Passes/Gift Certificates. The Convenience Fee will disappear before the transaction is complete.

You'll see all the passes connected to your account. Select the first pass you want to pay with and hit APPLY.

| Apply | Pass # 1160<br>2023-24 Season Four<br>Season Pass | Jun 30, 2024<br>Show                | 160.00                 | 4        | 160.00       | 4 |
|-------|---------------------------------------------------|-------------------------------------|------------------------|----------|--------------|---|
|       | Each pass is good                                 | for one ticket to 4 of the followin | g Mainstage shows: Sto | nes in F | lis Pockets, | × |

If you're only getting one seat, skip to the next step. If you're redeeming more than one pass, you'll need to repeat and apply each pass to the purchase or you'll be asked to pay \$ for your additional seats.

When you are finished entering your passes click you're almost done. But you MUST hit CHECKOUT AND PAY. (See? No fee!)

You're almost done! Select if you would like your tickets emailed (preferred) or held at Will Call. Note that if you choose email YOU DO NOT HAVE TO PRINT THEM. You can show them to us on your mobile device.

Make sure to click that you agree to the Terms and Conditions before moving on.

Your tickets are now confirmed! On the last page you can download your tickets, print a receipt, and see a calendar with all of your tickets for the year.

#### **\*REMINDER:**

Passes are good only for the follow Mainstage season shows: Stones in His Pockets, Nunsense, What the Constitution Means to Me, The Thanksgiving Play and 9 to 5: The Musical